北陸実業団陸上競技連盟

## 体調管理チェックシートの提出について

本大会では「体調管理チェックシート|提出の際の接触リスクを極力避けるため、「テレサ-体温記 **録活用アプリ-**|による体温、体調チェックおよび個人情報の提出を行います。参加競技者およびチー ム関係者は以下の手順に沿って利用してください。なお、利用できない場合は「体調管理チェックシー ト| での提出も可とします。(北陸実業団リュクスローレル杯ジュニアアスリート記録会に出場する選 手は「体調管理チェックシート」を利用してください)

## ■利用手順

①ご自身のスマートフォンにアプリをインストールしてください。

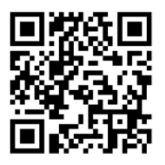

【iPhone用】<u>https://apple.co/2EqnhJo</u> 【Android用】<u>https://bit.ly/2FR4kAm</u>

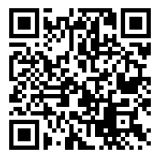

②利用開始時にユーザー情報を登録してください。

※万が一、大会関係者から感染者または濃厚接触者が出た場合の連絡手段としてのみ使用し、情報はプ ライバシーポリシーに基づき厳重に管理されます。

| ▼ユーザー情報登録画面     |                                                    |                   |           |
|-----------------|----------------------------------------------------|-------------------|-----------|
| <b>←</b> :      | ユーザ情報                                              | <sup>№</sup> ←    | **<br>ザ情報 |
| 氏名              | *ニックネームは入力不可                                       | 郵便番号              | *数字のみで入力  |
| 山田              | 太郎                                                 | 1234567           | _         |
| カナ              | 2/10 2/                                            | 10<br>都道府県・市区町村・町 | 订名番地      |
| ヤマダ             | タロウ                                                | 00県00市00          | )         |
| 生年月日            | 3/15 3,                                            | 15<br>建物名など       | 8/50      |
| 2000年01月0<br>性別 | 11日                                                | <br>メールアドレス       | 0/50      |
| 男性              | •                                                  | @                 |           |
| 連絡先(電話番号        | <ul> <li>・) *数字のみで入力</li> <li>1224 5679</li> </ul> | 勤務先・学校・団体         | 15/254    |
| 3/5             | 4/5                                                | 0000              |           |
| 郵便番号            | *数字のみで入力                                           |                   | 4/50      |
| 1234567         | 7/7                                                |                   | 登録        |
| <u>都道府県・市区町</u> | 村・町名番地                                             |                   |           |

③参加大会(第50回北陸実業団陸上競技選手権大会)をONにしてください。

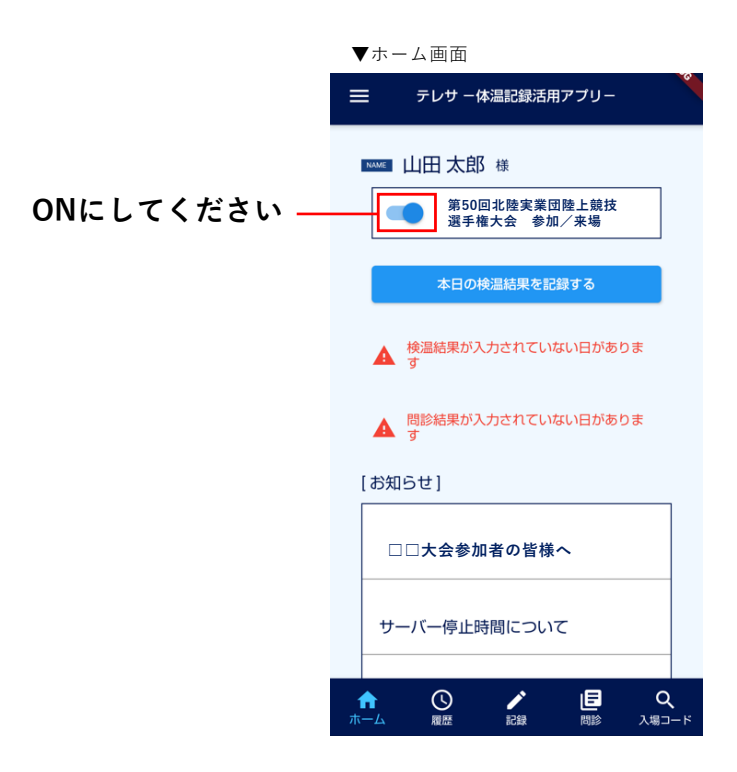

④検温結果の入力はホーム画面「本日の検温結果を記録する」、「検温結果が入力されていない日があ」 ります」、「記録」タブのいずれかから入力できます。検温記録は「履歴」タブから確認・変更が可能です。

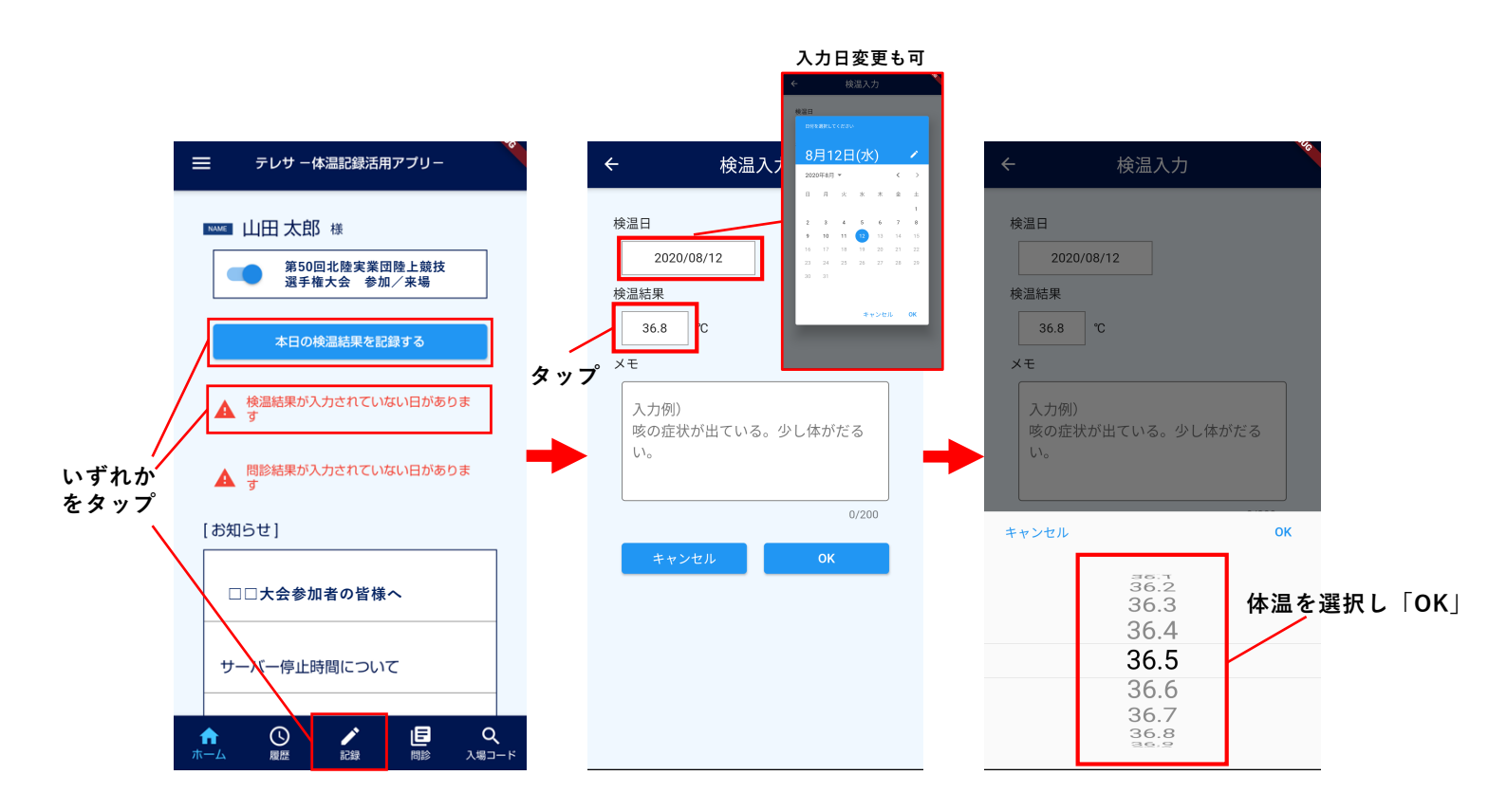

⑤体調チェックの入力はホーム画面の「問診結果が入力されていない日があります」、「問診」タブか ら入力できます。問診内容は一度確定すると変更できないので注意してください。

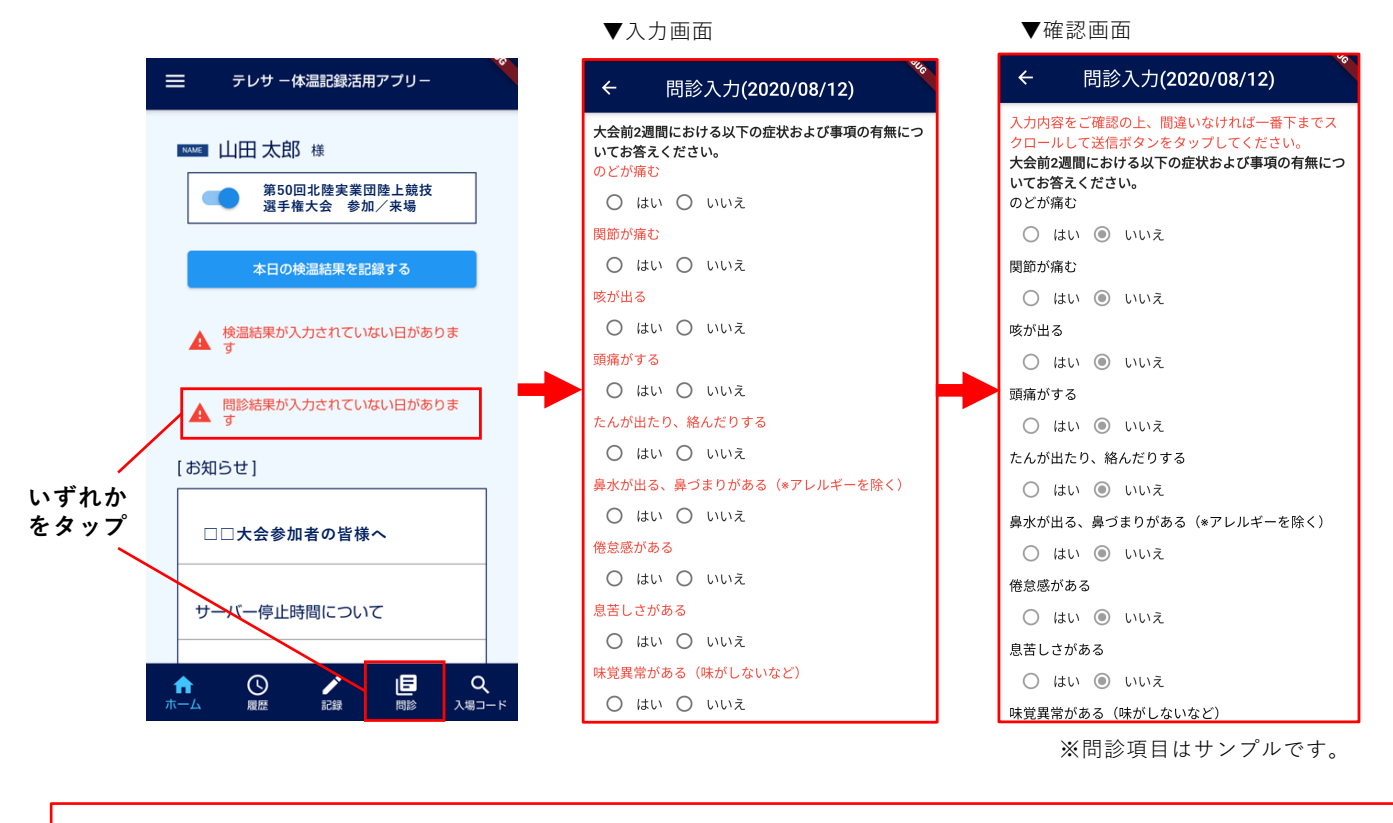

※本大会では「宿泊先ホテル名」「交通手段」を体調チェックシートの項目に含めています。 テレサの問診内では期間中毎日表示されますが、「宿泊先ホテル名」「交通手段」ともに利用した日に のみ入力してください。それ以外の日については入力しなくて構いません。

⑥大会当日の体温記録と問診が完了すると、入場コードが表示できるようになります。入場時にスキャナーにかざしてください。

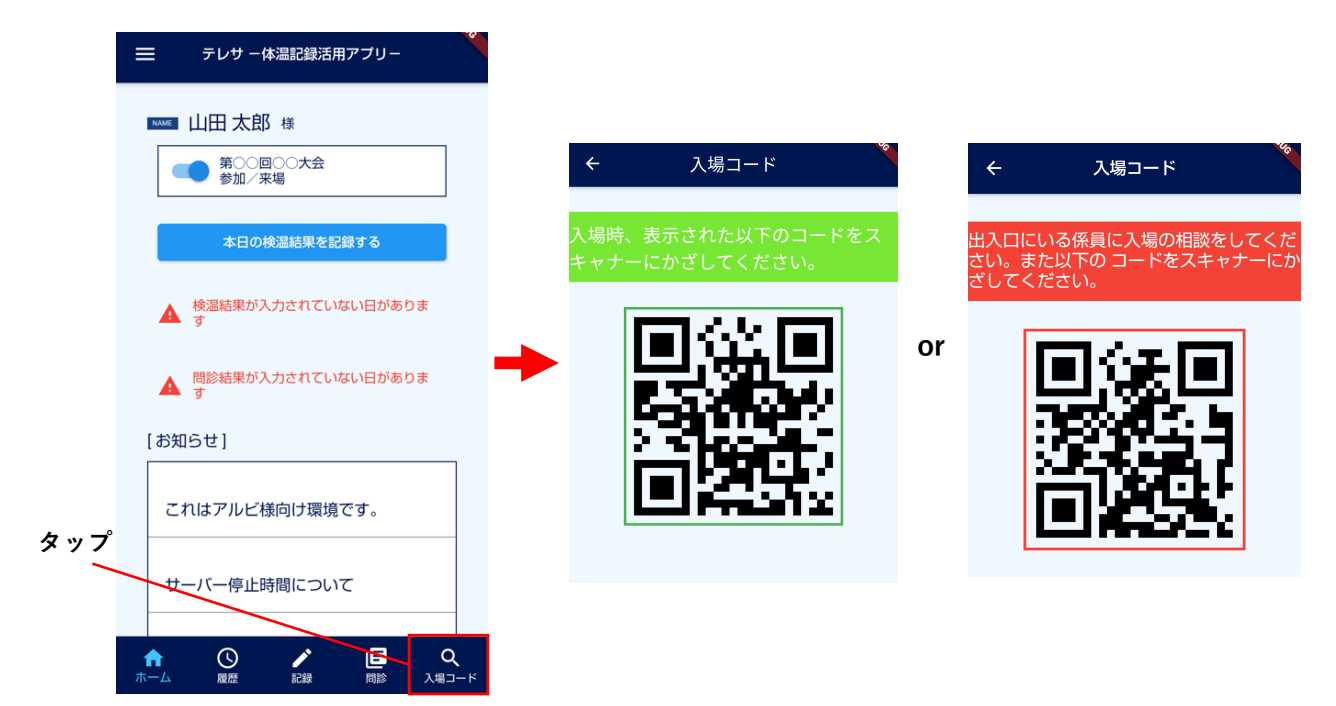